附件1

## "学习强国"学习平台简介和下载注册流程

### "学习强国"学习平台简介

建设"学习强国"学习平台,是贯彻落实习近平总书记关 于加强学习、建设学习大国重要指示精神、推动全党大学习的 有力抓手,是新形势下强化理论武装和思想教育的创新探索, 是推动习近平新时代中国特色社会主义思想学习宣传贯彻不断 深入的重要举措。

"学习强国"学习平台由PC端、手机客户端两大终端组成。 PC端有"学习新思想""学习文化""环球视野"等17个板块 180多个一级栏目;手机客户端有"学习""视频学习"两大板 块38个频道,聚合了大量可免费阅读的期刊、古籍、公开课、歌 曲、戏曲、电影、图书等资料。

### 下载安装学习强国APP

学习强国APP是"学习强国"学习平台打造的手机客户端, 提供海量、免费的图文和音视频学习资源,探索"有组织、有管 理、有指导、有服务"学习,让学习更多样、更个性、更智能、 更便捷。

支持iOS、Android手机系统,可在App Store、360手机市场、百度应用市场、华为、OPPO、ViVO、魅族、三星、小米、豌豆荚、应用宝等软件市场下载。

温馨提示:如已注册钉钉APP的用户,可使用账户密码或者验证码方式登录。

1. 打开学习强国,点击新用户注册

| 学习强国<br>xuexi.cn            | •     |      |
|-----------------------------|-------|------|
| <b>手机号码</b><br>+86 ~ 请输入手机号 | 码     |      |
| 密码<br>请输入密码                 | 忘记密码? | 注册账户 |
| 登录                          | #     |      |

2. 输入手机号码,点击下一步

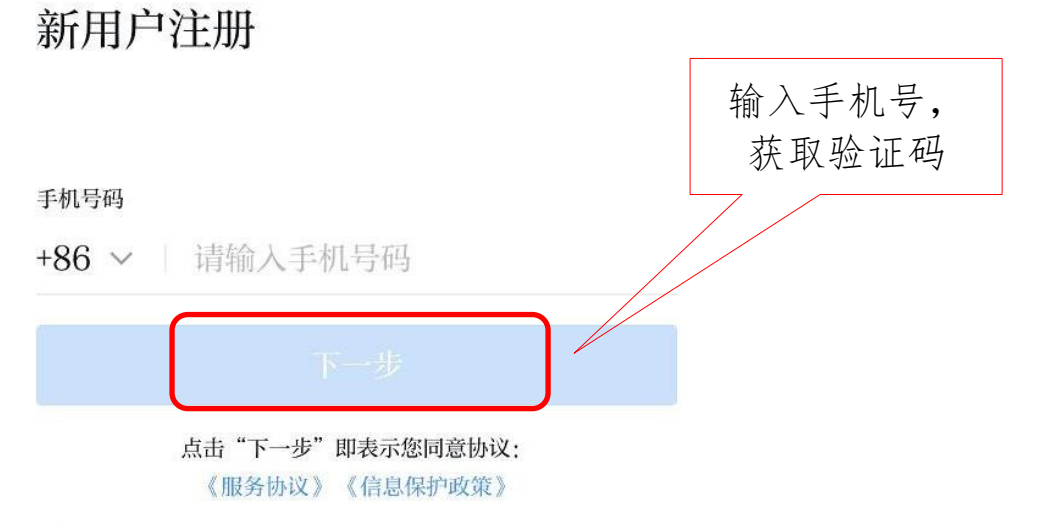

**温馨提示:**国外的党员可以用国外的手机号注册,一定要加所处地的区号。

## 3. 阅读协议并同意

내 中国移动 🗢 19:55 🐵 🕏 83% 💻

取消 信息保护政策

#### 提示条款:

您的信任对我们非常重要,我们深知个人信息对您的重要性,我们将按法律法规要求,采取相应安全保护措施,尽力保护您的个人信息安全可控。有鉴于此,"学习强国"学习平台产品和服务提供者(或简称"我们")制定本《信息保护政策》(下称"本政策")并提醒您:

本政策适用于"学习强国"学习平台产品及服务,包括"学 习强国"**学习平台官网(域名为xuexi.cn)及**"学习强 国"学习平台开放平台、"学习强国"学习平台网页版、客 户端以及将"学习强国"学习平台部分功能/服务作为第三 方服务集成在其他第三方智能硬件、软件或服务中。

在使用"学习强国"学习平台产品或服务前,请您务必仔 细阅读并透彻理解本协议全部内容(特别是黑体加粗的 内容),在确认充分理解并同意后使用相关产品或服 务。一旦您开始使用"学习强国"学习平台产品或服务, 即表示您已充分理解并同意本政策。

如您对本政策内容有任何疑问、意见或建议,请通过 文末的联系方式与我们联系。

特别提示:

本隐私政策不适用于其他第三方通过前述网页或客户端 向您提供的服务。例如您通过"学习强国"学习平台开放 平台下载使用的第三方应用或者依托"学习强国"学习平

不同意

阅读协议并点 击"同意"

# 4. 输入短信验证码或语音获取

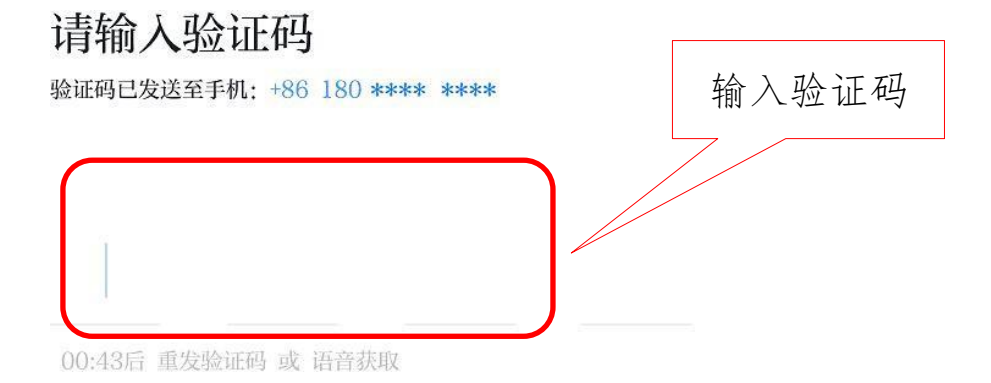

同意

# 5. 设置登录密码,用于学习强国登录

| 请设置密码<br><sup>登录密码用于学习强国登录</sup> | 设置密码 |
|----------------------------------|------|
| 遮雨                               |      |
| 请输入密码                            | ⊗ ⊚  |
| 需6~20位字符                         |      |
|                                  |      |

**温馨提示:** 登录密码建议设置为 8 位以上数字、大小字母、特殊字符的组合。

# 6. 填写基本信息

| 填写基本信息<br>请务必填写完整,方便内部同事与你联系 | 填写真实姓名、组织<br>名称(统一填写:南<br>京中医药大学党委) |
|------------------------------|-------------------------------------|
| 姓名                           |                                     |
| 团队/企业/组织名称                   |                                     |
| 南京中医药大学党委                    |                                     |
| 进入学习强国                       |                                     |

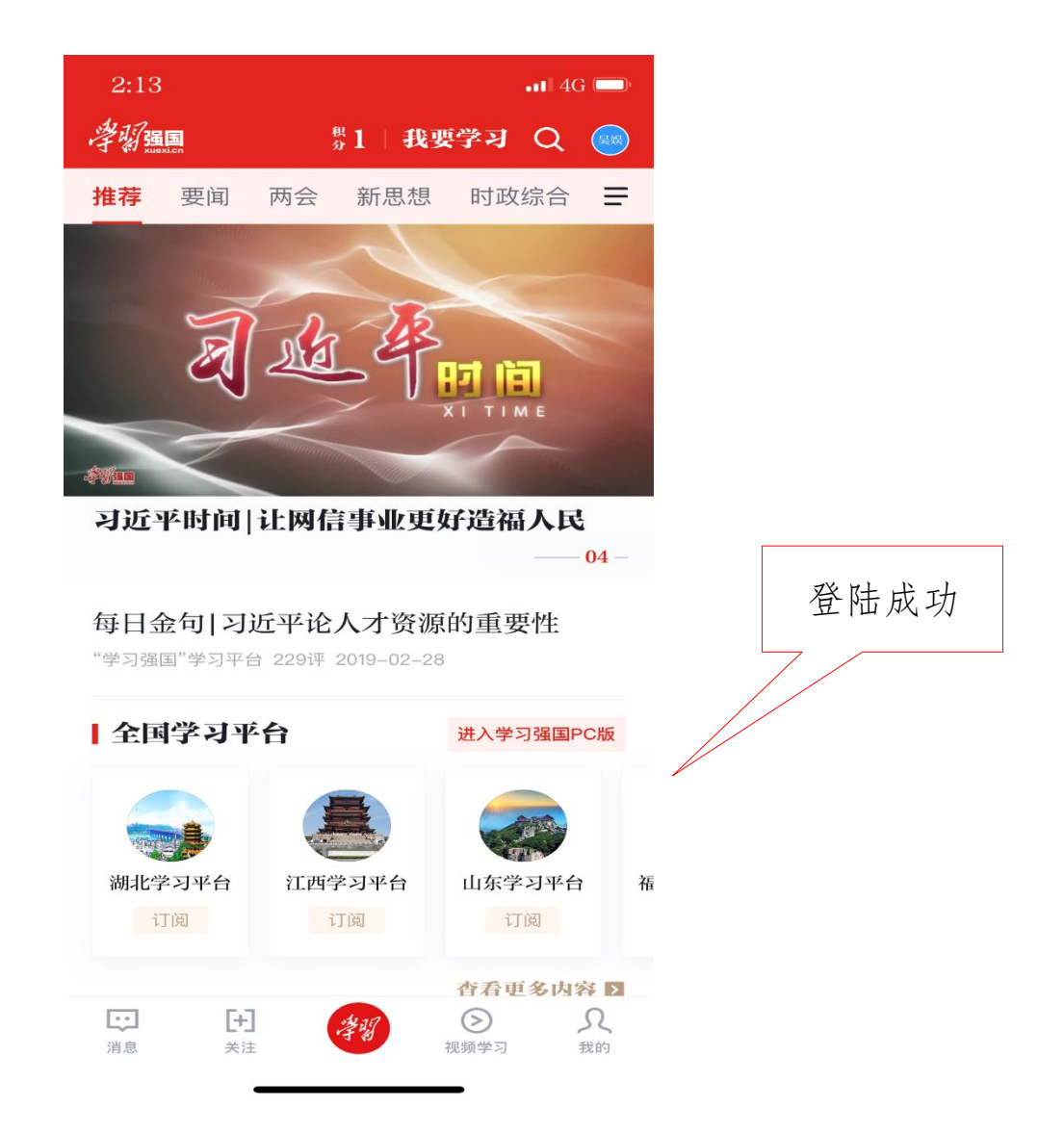

7. 加入所在党支部

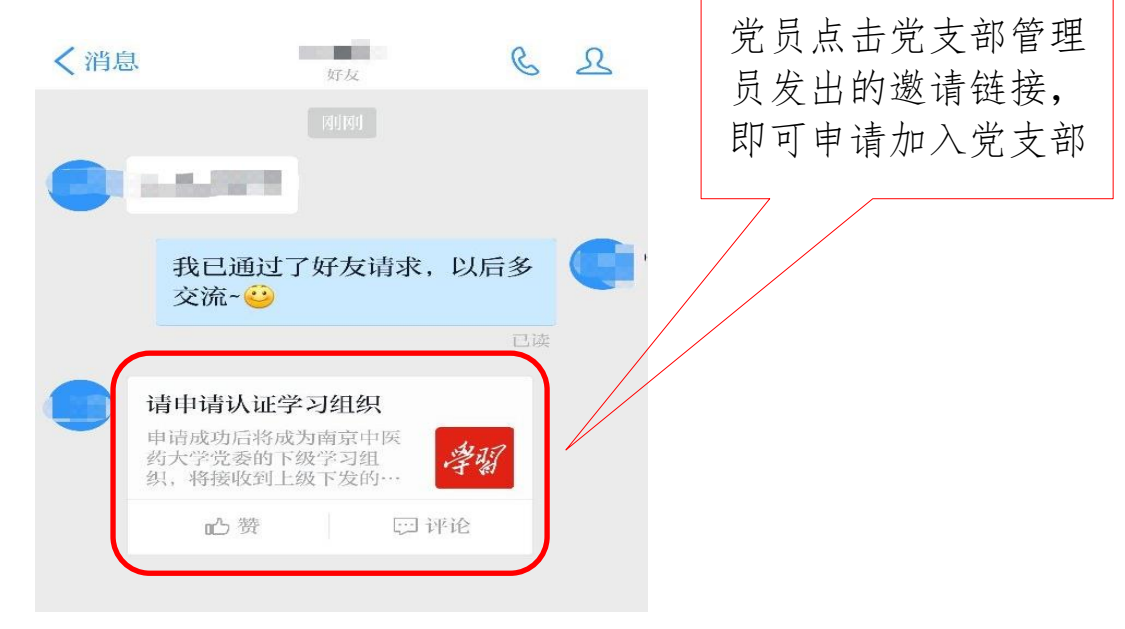